## Accessing *One Drive* With an Internet Device.

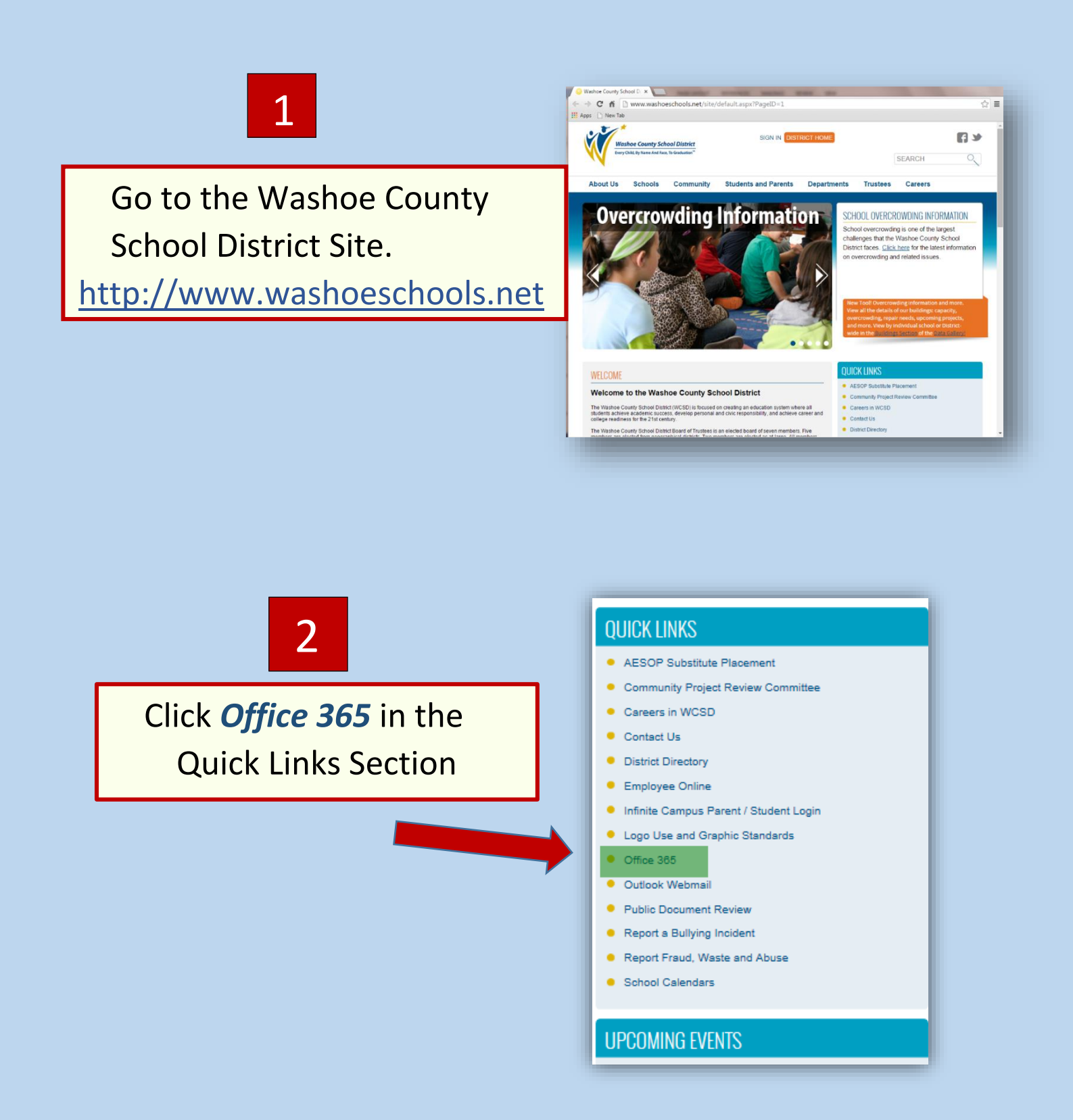

Computer Literacy/Pine Middle School Mrs. Slingland

## Accessing *One Drive* With an Internet Device.

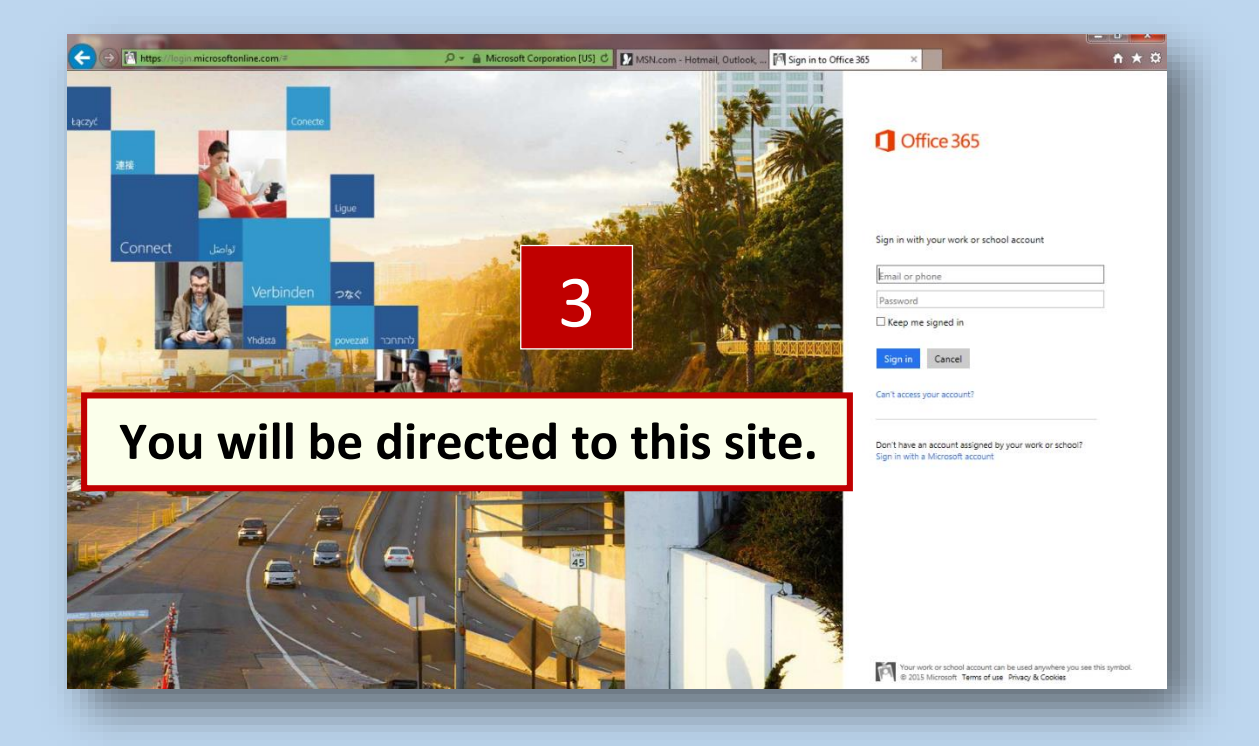

|         | Coffice 365                              | Key in an email-type address:<br><i>Idnumber@washoeschools.org</i><br>Enter (no password at this time)<br>You will be redirected to the WCSD Sign In |
|---------|------------------------------------------|----------------------------------------------------------------------------------------------------|
| 34      | Sign in with your work or school account |                                                                                                    |
| are the | 1234567@washoeschools.net                |                                                                                                    |
|         | Password                                 |                                                                                                    |
|         | □ Keep me signed in                      |                                                                                                    |
|         | Sign in Cancel                           |                                                                                                    |

## Accessing One Drive With an Internet Device.

| Sign In 5<br>federation.washoeschools.org | On this page: Use your school computer log-in:<br>User Name: Student ID<br>Password: Birth year/month (1 <sup>st</sup> three letters)/day<br>Pswd Example: 2000feb29 |  |
|-------------------------------------------|----------------------------------------------------------------------------------------------------|--|
| User name: 1234567<br>Password:           | Example: Domain\username                                                                                                    |  |

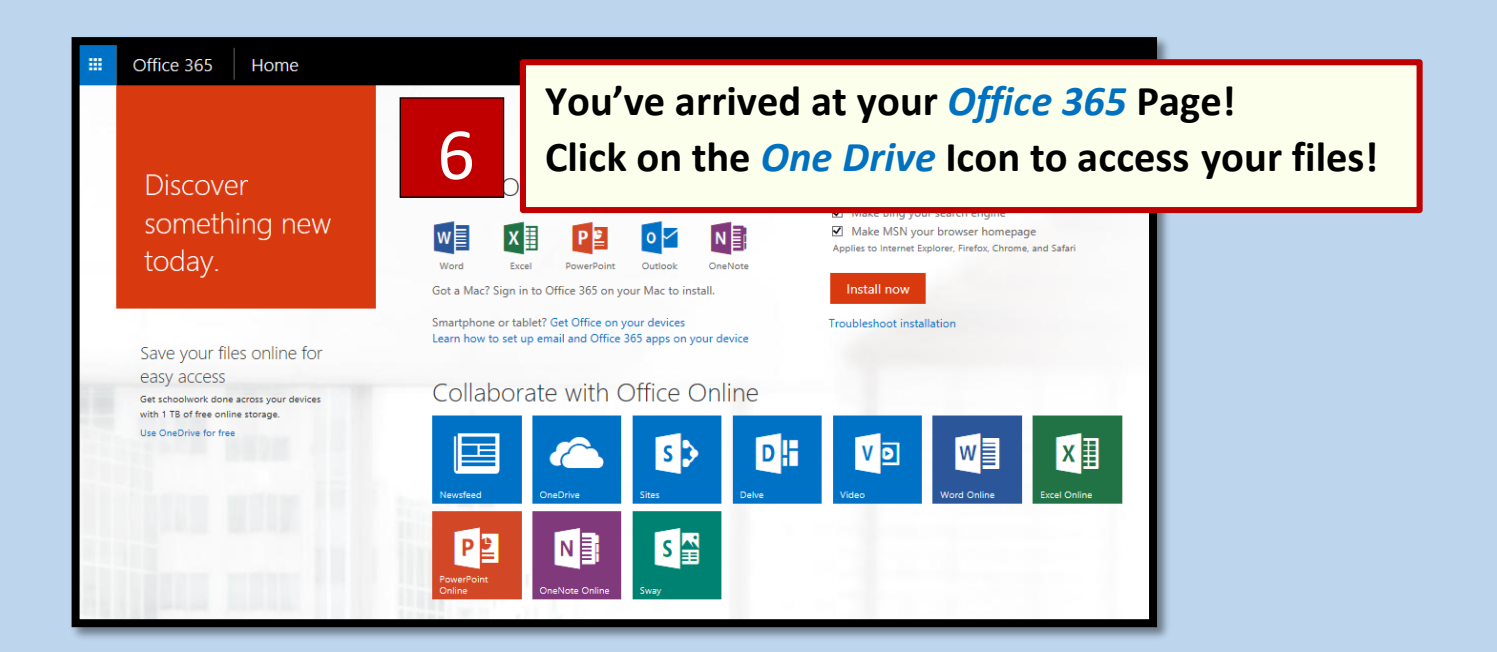

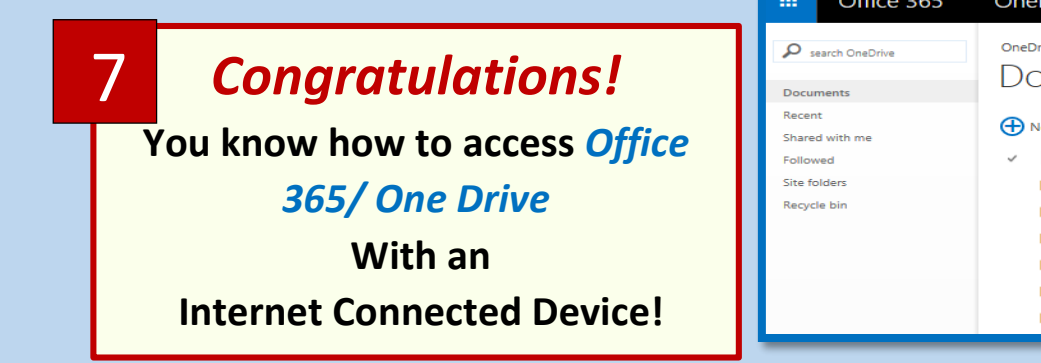

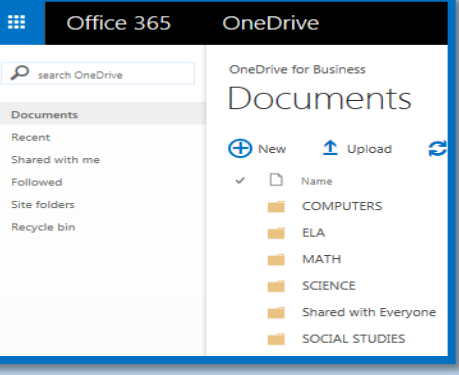